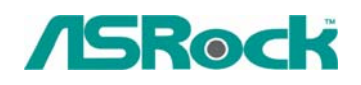

#### TSD-QA-33 (July. 15th, 2005)

## 0.Technical Reference - Q&A

# 1. Q: My SATA HD is WD 800JD. But the HDD cannot be detected by VIA 8237/8237R based motherboards. How do I solve it?

A: Please refer the following picture to install a jumper shunt on pins 5 and 6. It will enable HDD SATA 150MB/s only operation. Then the HDD will be detected by VIA SATA motherboards.

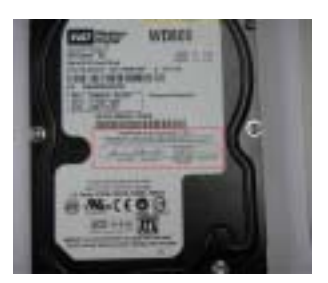

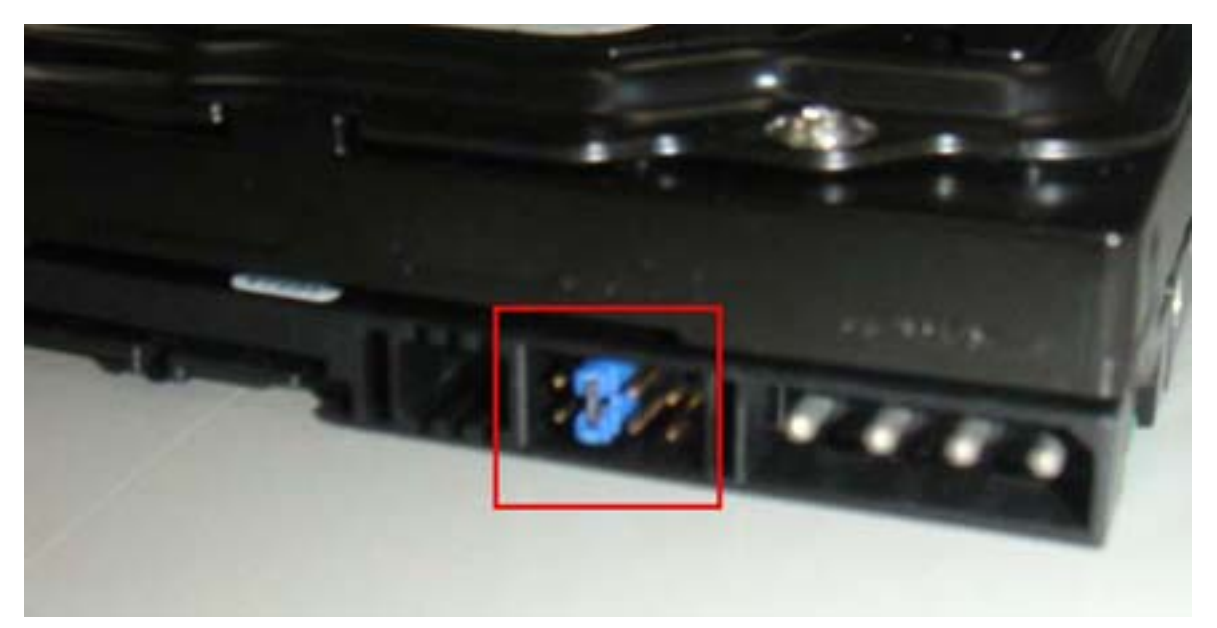

For further detail information, please refer WD Web Site.

http://wdc.custhelp.com/cgi-bin/wdc.cfg/php/enduser/std\_adp.php?p\_faqid=1337&p\_created =1112379341&p\_sid=8iB39lKh&p\_lva=&p\_sp=cF9zcmNoPTEmcF9zb3J0X2J5PSZwX2dy aWRzb3J0PSZwX3Jvd19jbnQ9MTAmcF9wcm9kcz05NSZwX2NhdHM9MTgzJnBfcHY9 MS45NTsyLnUwJnBfY3Y9MS4xOD

http://wdc.custhelp.com/cgi-bin/wdc.cfg/php/enduser/std\_adp.php?p\_faqid=1228&p\_created =1090517232&p\_sid=vbCxCUJh&p\_lva=&p\_sp=cF9zcmNoPTEmcF9zb3J0X2J5PSZwX2d yaWRzb3J0PSZwX3Jvd19jbnQ9MiZwX3Byb2RzPSZwX2NhdHM9JnBfcHY9JnBfY3Y9J nBfc2VhcmNoX3R5cGU9c2Vhcm 2. Q: I would like to install Red Hat Linux 9.0 on my VIA 8237/8237R based motherboards. But after I finished the installation of Red Hat Linux 9.0, it hung with kernel panic during boot-up. The error message is shown as below:

```
VP_IDE: Unknown VIA SouthBridge, disabling DMA.
Unable to handle kernel NULL pointer dereference at virtual address 00000010
Printing eip:
C010ab2c
*pde = 00000000
Oops: 0000
CPU:
      0
      0060:[<c010ab2c>] Not tainted
ETP:
EFLAGS: 00010002
EIP is at disable_irg [kernel] 0x4c (2.4.20-8)
eax: 00000000 ebx: fffff680 ecx: ffffffed edx: c036ef90
esi: 00000293 edi: 00000000 ebp: ffffffed esp: c3fb9f48
ds: 0068 es: 0068 ss:0068
Process swapper (pid: 1, stackpage=c3gb9000)
stack: ffffffed 00000000 c03c9e80 c01bd1fc ffffffed 00000000 c031da20 00000000
      c03c9e80 00000000 00000000 c01bdcd8 c03c9e80 00000000 0000028 00000001
      Call Trace: [<c01bd1fc>] probe_hwif [kernel] 0x27c (0xc3fb9f54)
```

```
[<c01bdcd8>] ideprobe_init [kernel] 0xb8 (0xc3fb9f74)
[<c0105053>] init [kernel] 0x13 (0xc3fb9ff8)
[<c0105040>] init [kernel] 0x0 (0xc3fb9fe0)
[<c010742d>] kernel_thread_helper [kernel] 0x5 (0xc3fb9ff0)
```

#### How do I fix this problem?

**A:** Please add VIA vmlinuz-2.4.20-8-IDE patch to Linux kernel by following steps. First, copy the patched kernel (vmlinuz-2.4.20-8-ide) into **floppy** disk. Then, select one of the cases applies to your situation below.

(a) Clean install the Red Hat Linux 9.0.

Before exiting the installation of Red Hat Linux 9.0, press <Ctrl>+<Alt>+<F2> to enter console mode. Then skip the case (b) to proceed.

(b) Use the kernel in existing Red Hat Linux 9.0 system.

Make sure the first boot device is CD\_ROM in your system BIOS, then put the installation CD 1 into CD-ROM. When booting the installation CD, type the following command when the **"boot:"** message appears on the screen.

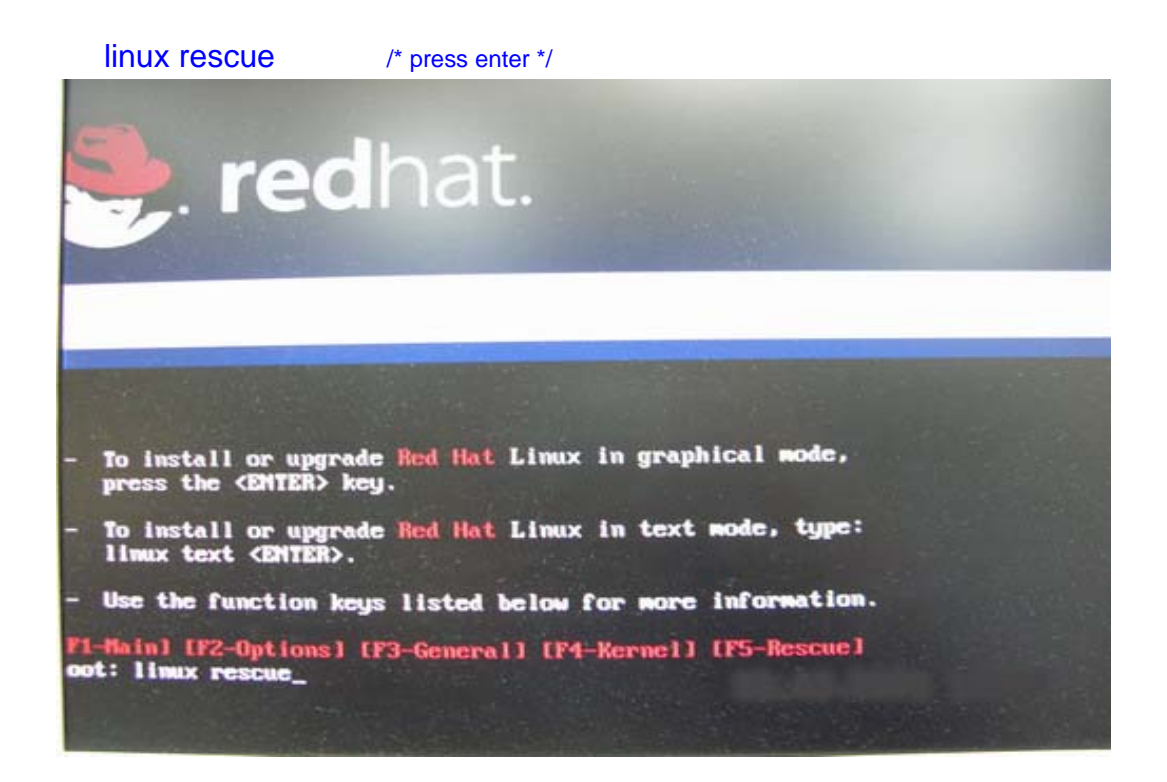

Then follow the instructions, and select the partition that the existing Red Hat Linux 9.0 is located in the "system to rescue" window. Then it will enter the console mode after a while.

### Console mode:

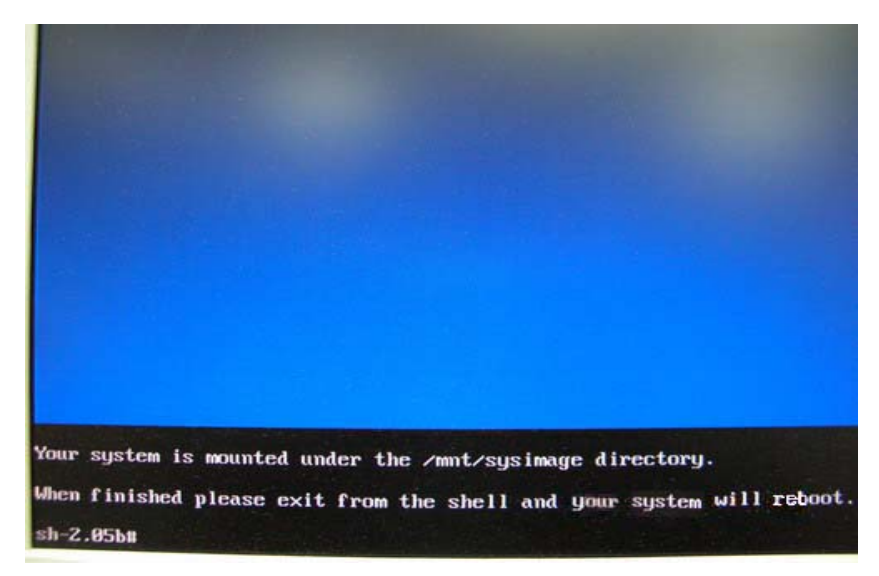

After entering the console mode, run the following commands.

# cd /mnt/sysimage
# mount /dev/fdo mnt

/\* press enter \*/

/\* after type this command, insert the floppy and press "enter"\*/

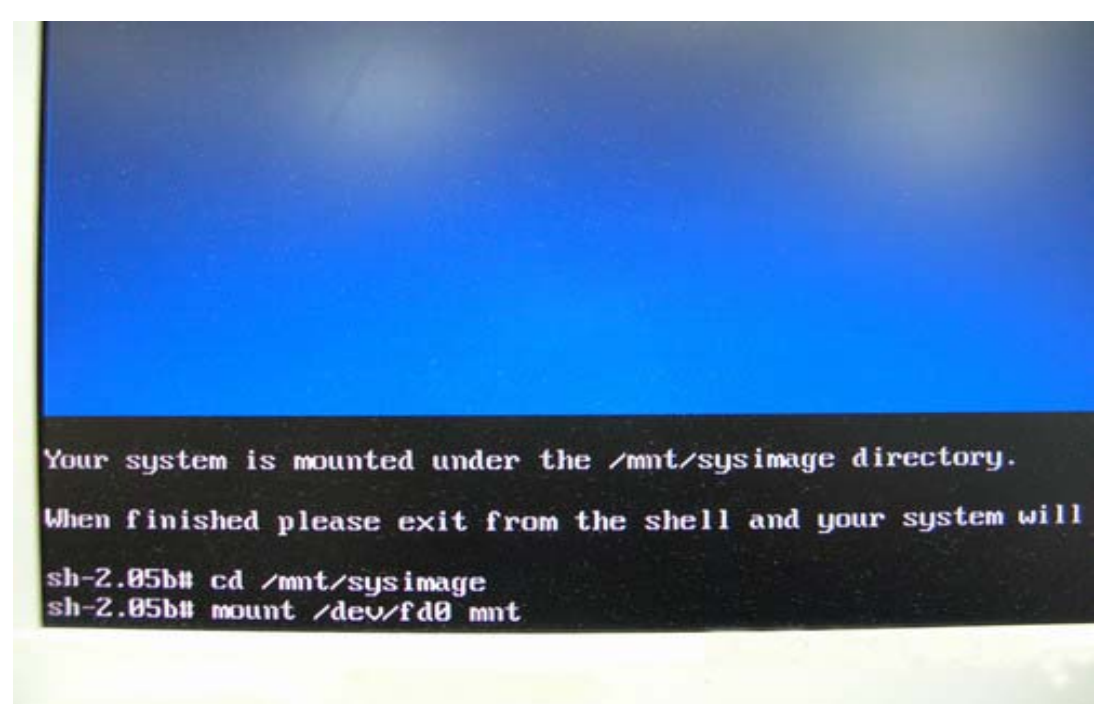

# cp mnt/vmlinuz-2.4.20-8-ide boot/
# vi boot/grub/menu.lst

/\* reading the floppy for a while \*/ /\* press enter and it will enter /mnt/sysimage/boot/grub/menu.lst file \*/

Your system is mounted under the /mnt/sysimage directory. When finished please exit from the shell and your system will re sh-2.05b# cd /mnt/sysimage sh-2.05b# mount /dev/fd0 mnt sh-2.05b# cp mnt/vmlinuz-2.4.20-8-ide boot/ sh-2.05b# vi boot/grub/menu.lst Under /mnt/sysimage/boot/grub/menu.lst file press "A" to enter insert mode.

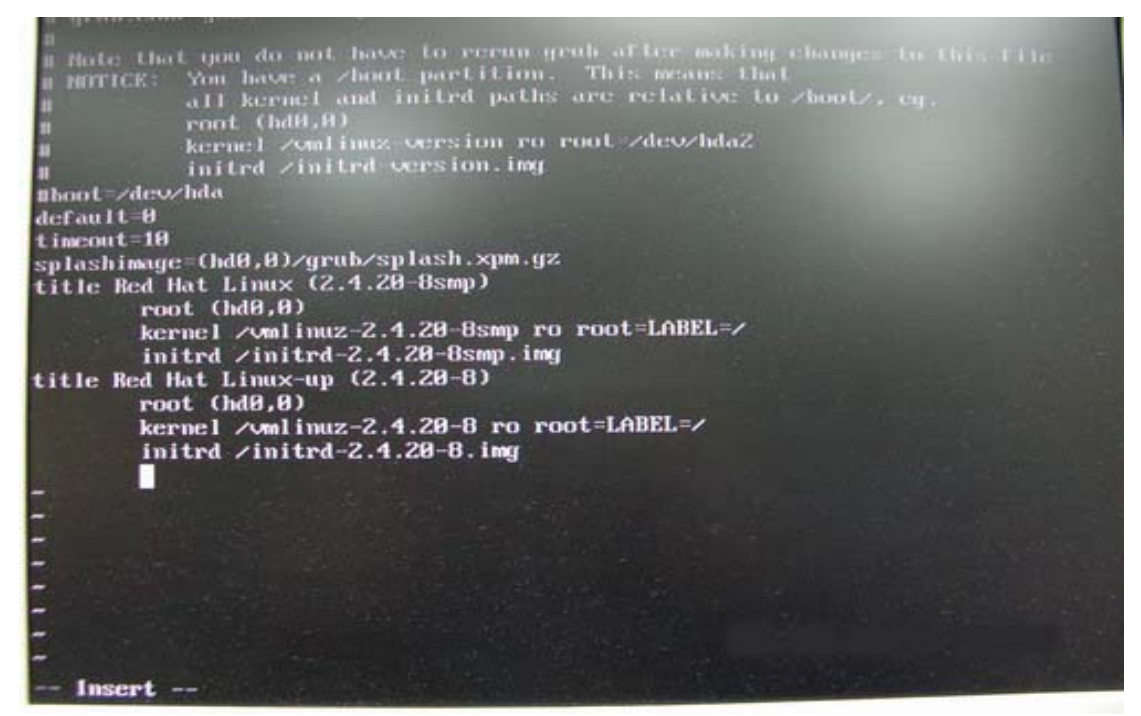

Add the following lines into /mnt/sysimage/boot/grub/menu.lst file.

title Red Hat Linux (2.4.20-8) IDE-patched /\* press enter \*/ root (hd0,0) /\* press enter \*/ kernel /vmlinuz-2.4.20-8-ide ro root=LABEL=/ /\* press enter \*/ initrd /initrd-2.4.20-8.img /\* press Esc to leave insert mode \*/

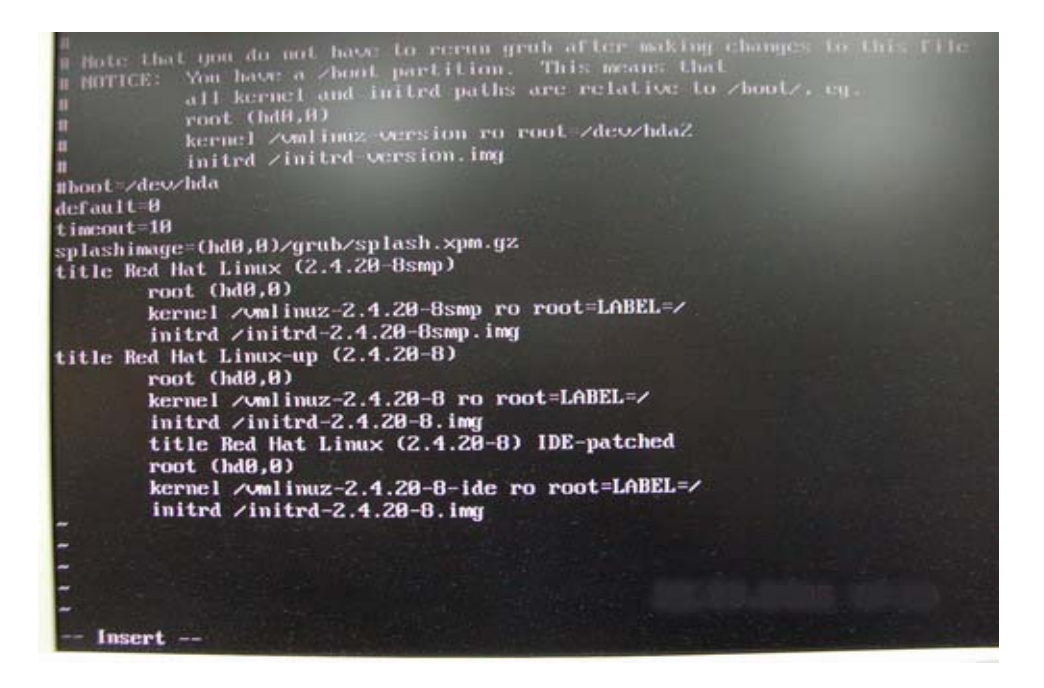

Press Esc to leave insert mode and type the command below.

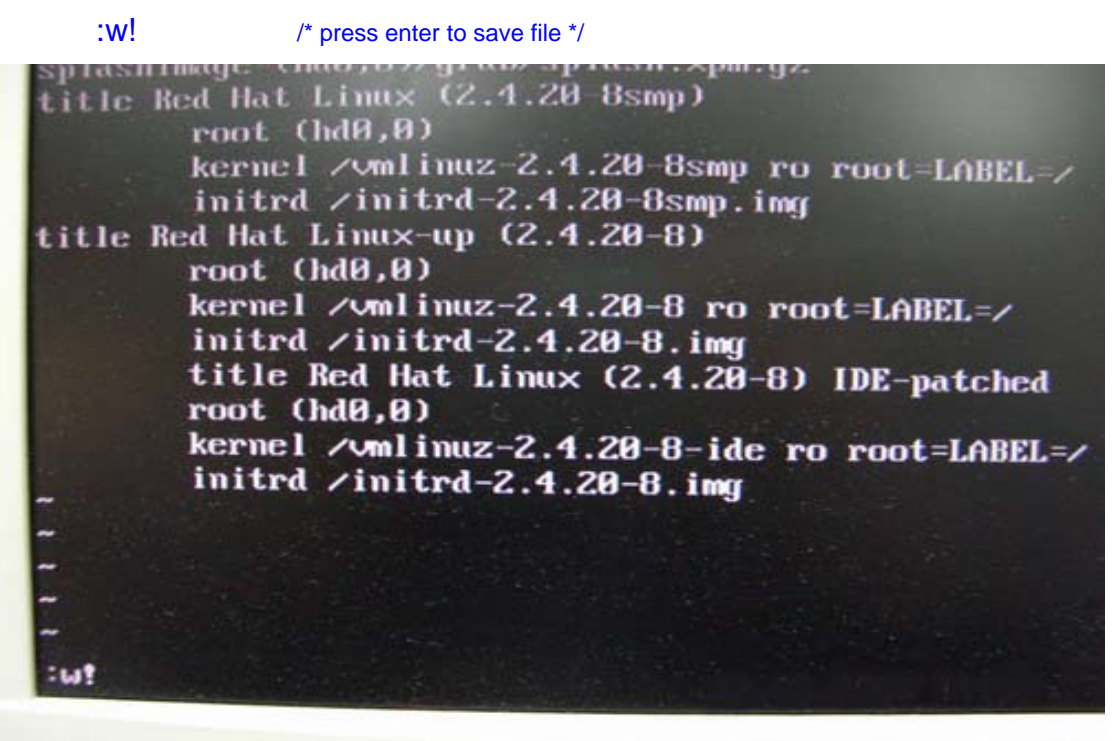

It will appear the message "boot/grub/menu.lst" 24L, 802C

default 0 timeout=10 splashimage=(hd0,0)/grub/splash.xpm.gz title Red Hat Linux (2.4.20 8smp) root (hd0,0) kernel zvmlinuz-2.4.20-8smp ro root=LABEL=z initrd zinitrd-2.4.20-8smp.img title Red Hat Linux-up (2.4.20-8) root (hd0,0) kernel /vmlinuz-2.4.20-8 ro root=LABEL=/ initrd /initrd-2.4.20-8.img title Red Hat Linux (2.4.20-8) IDE-patched root (hd0,0) kernel /vmlinuz-2.4.20-8-ide ro root=LABEL=/ initrd /initrd-2.4.20-8.im boot/grub/menu.lst" 24L, 802C

Then, reboot system and enter the "**Red Hat Linux (2.4.20-8) IDE-patched**" kernel. The problem would not happen again.

3. Q: I use PCI Express VGA card on my ASRock motherboard. My operation system is Windows 98SE / ME. In "Device Manager", there are two "Display Adapter Controllers" in "Display Adapters" option. What should I do?

A: Please follow the below steps to install PCIE VGA card driver.

a. Please enter "Device Manager" and you will see "Standard Display Adapter (VGA) and "Standard PCI Graphics Adapter (VGA)" in the "Display Adapters" option.

b. Please Choose "Standard Display Adapter (VGA)" and right-click "Remove". <using with nVidia PCIE VGA card>

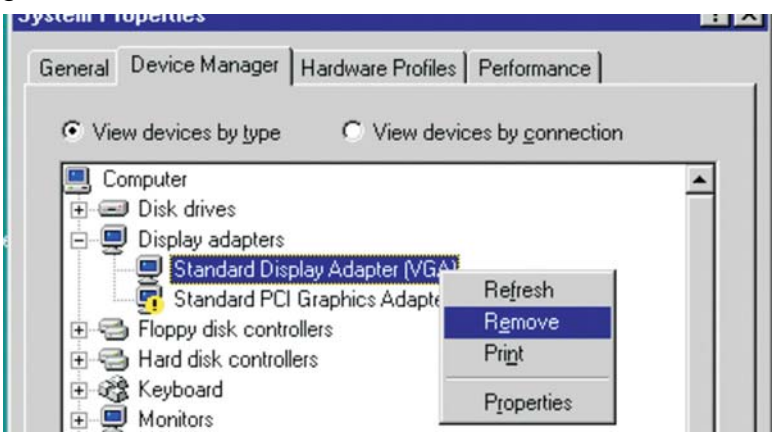

#### <using with ATi PCIE VGA card>

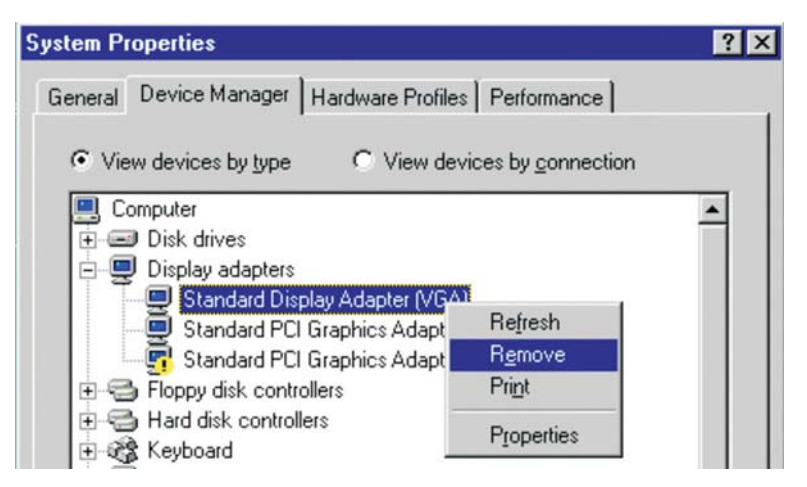

c. After removing the device, please reboot your system. Then, you will only see "Standard Display Adapter (VGA)" in "Display Adapter" option.

d. Please start to install your PCIE VGA card driver.